#### คู่มือผู้ใช้งานระบบ Smart Funding Solution

ระบบสนับสนุนบริษัทผู้ออกตราสารหนี้ในการบริหารจัดการตราสารหนี้ การวิเคราะห์จังหวะ โอกาส และจำลองการออกตราสารหนี้รุ่นใหม่ แสดงข่าวสารที่กี่ยวข้อง

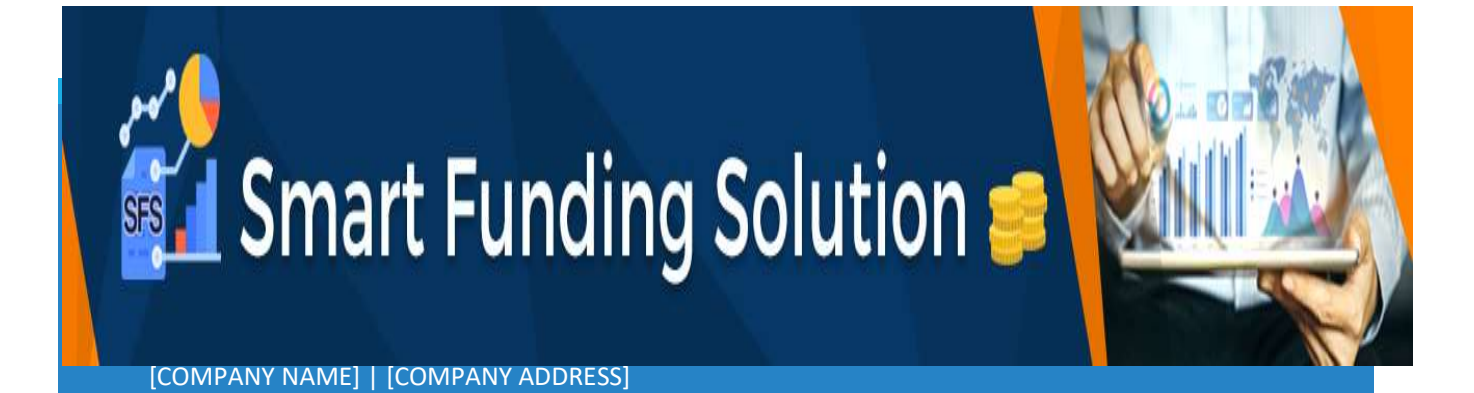

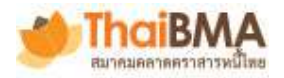

## สารบัญ

| การเข้าสู่ระบบ Smart Funding Solution                    | 2  |
|----------------------------------------------------------|----|
| การดู Maturity profile ข้อมูลตราสารหนี้คงค้างทั้งหมด     | 3  |
| การดู Payment เงินต้นและดอกเบี้ยของบริษัท                | 4  |
| ้<br>การจำลอง New issue simulation ออกตราสารหนี้รุ่นใหม่ | 6  |
| Issuance information ข้อมูลประกอบการออกตราสารหนี้        | 11 |
| News ข่าวสารที่เกี่ยวข้องกับตราสารหนี้                   | 13 |

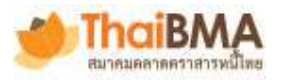

ระบบ Smart Funding Solution คือ ระบบสนับสนุนบริษัทผู้ออกตราสารหนี้ในการบริหาร จัดการตราสารหนี้คงค้างทั้งเงินต้นและดอกเบี้ยแต่ละงวด การวิเคราะห์จังหวะ โอกาส และจำลอง การออกตราสารหนี้รุ่นใหม่ด้วยต้นทุนที่เหมาะสม รวมถึงแสดงข่าวสารที่เกี่ยวข้องกับตราสารหนี้ เพื่อให้ผู้ออกไม่พลาดทุกความความเคลื่อนไหวในตลาด ซึ่งประกอบด้วย 5 ฟังก์ชันมีรายละเอียด ดังต่อไปนี้

#### การเข้าสู่ระบบ Smart Funding Solution

- 1. เข้าสู่ระบบผ่านทางเว็ปไซต์ Smart Funding Solution ที่ <u>https://trogon.thaibma.or.th/sf\_soe</u>
- 2. กรอกรหัสผู้ใช้และรหัสผ่าน
- 3. กดปุ่ม Login เพื่อเข้าสู่ระบบ

| SFS         | 2           |  |
|-------------|-------------|--|
| Smart Fundi | ng Solution |  |
|             |             |  |
| Username    |             |  |
| Password    |             |  |
| Login       | Logout      |  |

 ผู้ใช้อ่านข้อจำกัดความรับผิด ถ้าหากท่านเห็นด้วยและยอมรับเงื่อนใขการใช้งานระบบแล้ว ผู้ใช้ทำการ กด ปุ่ม Yes, I agree เพื่อเข้าใช้ระบบงาน แต่หากท่านผู้ใช้ไม่เห็นด้วยหรือไม่ยอมรับสามารถกดปุ่ม No, I Decline เพื่อออกจากระบบ

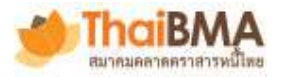

#### ขอจากดความรบผด

## การดู Maturity profile ข้อมูลตราสารหนี้คงค้างทั้งหมด

โดยการคลิกเมนู Maturity Profile แล้วหน้าจอจะแสดงมูลค่าหนี้คงค้างของตราสารหนี้ปัจจุบันในช่วงเวลา และการนำเสนอในหลากหลายรูปแบบดังนี้

- 1. แสดงมูลค่าหนี้, วันที่และตราสารหนี้ใกล้จะครบกำหนดที่สุด
- 2. แสดงมูลค่าหนี้, วันที่และตราสารหนี้ที่จะครบกำหนดภายในเดือนปัจจุบันนี้
- 3. แสดงมูลค่าหนี้, วันที่และตราสารหนี้ที่จะครบกำหนดภายในเดือนหน้าหรือถัดไป
- กราฟแท่งแสดงมูลค่าหนี้คงค้างโดยแสดงตามปี และเดือนที่ครบกำหนดอายุชำระคืน ซึ่งครั้งแรกจะแสดง ข้อมูล 3 ปี และต้องการดูข้อมูลเพิ่มสามารถกดปุ่ม Load more เพิ่มเติม หรือคลิ๊กลิ้ง All เพื่อดูกราฟสรุป หนี้คงค้างรายปีเท่านั้น
- แสดงมูลค่าสรุปมูลค่าของหนี้คงค้างทั้งหมด แสดงสัดส่วนของหนี้ระยะสั้นและยาว และแสดงอัตราดอกเบี้ย และอายุเฉลี่ยของตราสารหนี้ของบริษัท
  - 5.1. ถ้าคลิกลิ้ง Group by TTM จะแสดงข้อมูลตามอายุคงเหลือ (TTM)
  - 5.2. ถ้าคลิกลิ้ง Group by Tenor จะแสดงข้อมูลตามอายุตราสาร ณ วันออก
- 6. ตารางแสดงรายการวันที่ครบกำหนดของแต่ละตราสารหนี้แต่ละรุ่น พร้อมมูลค่าหนี้คงค้างที่เหลือ
- คลิกลิ้ง All Detail จะแสดงตารางรายละเอียดข้อมูลตราสารหนี้แต่ละรุ่นแสดงรายละเอียด ได้แก่ สัญลักษณ์ตราสารหนี้ วันที่วันออก วันที่ครบกำหนด อายุคงเหลือ มูลค่าการออก และคงค้าง

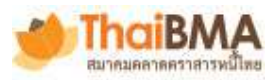

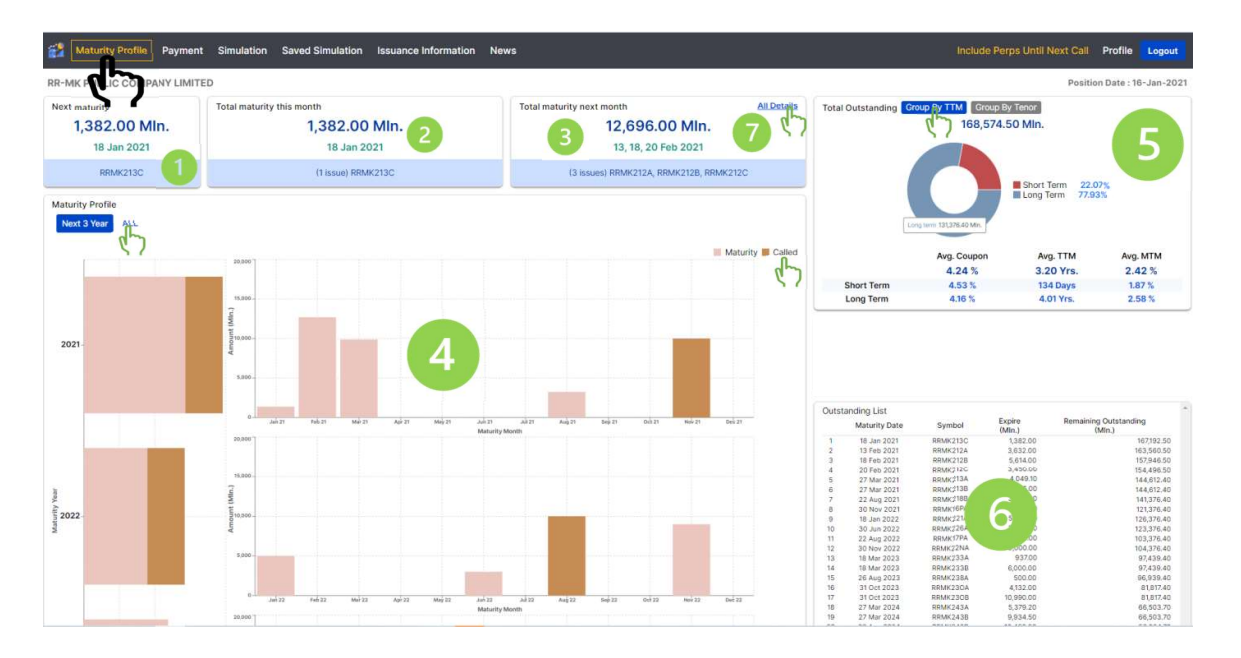

| Maturity       | Profile Payment S | imulation Saved Simulation | on Issuance Information News |                         |                   |                    | Include Perps Until Nex | tt Gall Profile Logout     |
|----------------|-------------------|----------------------------|------------------------------|-------------------------|-------------------|--------------------|-------------------------|----------------------------|
| RR-MK PUBLIC   | C COMPANY LIMITED |                            |                              |                         |                   |                    |                         | Position Date : 16-Jan-202 |
| Short term bon | nd                |                            |                              |                         |                   |                    |                         |                            |
|                | SYMBOL            | ISSUED DATE                | MATURITY DATE                | TIME TO MATURITY (YRS.) | (SSUE SIZE (MLN.) | OUTSTANDING (MUN.) | BOND HOLDER REP.        | REMARK                     |
|                | RRMK212A          | 13 May 2020                | 13 Feb 2021                  | 0.75                    | 3,632.00          | 3,632.00           | KTB                     |                            |
|                | RRMK212C          | 29 Sep 2020                | 20 Feb 2021                  | 0.39                    | 3,450.00          | 3,450.00           | KTB                     |                            |
|                |                   |                            |                              |                         |                   |                    |                         |                            |
| Long term bone | id.               |                            |                              |                         |                   |                    |                         |                            |
|                | SYMBOL            | ISSUED DATE                | MATURITY DATE                | TIME TO MATURETY (YRS.) | (554) 5128 (MLN.) | OUTSTANDINO (MUN.) | BOND HOLDER REP.        | REMARK                     |
|                | RRMK213C          | 18 Mar 2016                | 18 Jan 2021                  | 4.84                    | 1,382.00          | 1,382.00           |                         |                            |
|                | RRMK2128          | 18 Jan 2019                | 18 Feb 2021                  | 2.09                    | 5,614.00          | 5,614.00           | KTB                     |                            |
|                | RRMK213A          | 27 Mar 2014                | 27 Mar 2021                  | 7.01                    | 4,049.10          | 4,049.10           | ктв                     |                            |
|                | RRMK2138          | 27 Mar 2014                | 27 Mar 2021                  | 7.01                    | 5,835.00          | 1,835.00           | KTB                     |                            |
| ÷              | RRMK2158          | 22 Aug 2014                | 22 Aug 2021                  | 7.01                    | 3,236.00          | 3,236.00           | ктв                     |                            |
|                | CPALL16PA         | 30 Nov 2016                | 30 Nev 2021                  | 100.07                  | 10,000.00         | 10,000.00          | KTB                     | Call Option                |
|                | RRMK221A          | 18 Jan 2019                | 18 Jan 2022                  | 3.00                    | 5,000.00          | 5,000.00           | ктв                     |                            |
|                | RRMK226A          | 30 Jun 2015                | 30 Jun 2022                  | 2.01                    | 3,000.00          | 3,000.00           |                         |                            |
|                | CPALL17PA         | 22 Aug 2017                | 22 Aug 2022                  | 100.07                  | 10,000.00         | 10,000.00          | кти                     | Call Option                |
|                | RRMH22NA          | 30 Nov 2017                | 30 Nov 2022                  | 5.00                    | 9,000.00          | 8,000.00           | ктв                     | Call Option                |
|                | RRMK233A          | 18 Mar 2016                | 18 Mar 2023                  | 7.00                    | 93700             | 93700              |                         |                            |
|                | RHM#2338          | 29 Sep 2020                | 18 Mar 2023                  | 2.47                    | 6,000.00          | 6,000.00           | ктв                     |                            |
| 4              | REMK238A          | 26 Aug 2016                | 26 Aug 2023                  | 7.00                    | 500.00            | \$00.00            |                         |                            |
|                | RRMK230A          | 31 Oct 2013                | 31 Oct 2023                  | 10.01                   | 4,332.00          | 4,132.00           | SCB                     |                            |
| +              | RRMK2308          | 31 Oct 2013                | 31 Oct 2023                  | 10.01                   | 10,990.00         | 10,990.00          | SCB                     |                            |
|                | RRMN243A          | 27 Mar 2014                | 27 Mar 2024                  | 10.01                   | 5,379.20          | 5,379.20           | ктв                     |                            |
| •              | RRMK2438          | 27 Mar 2014                | 27 Mar 2024                  | 10.01                   | 9,934.50          | 0,934.50           | ктв                     |                            |
|                | RRMK2568          | 29 Sep 2020                | 30 Jun 2025                  | 4.75                    | 13,200.00         | 13,200.00          | ктв                     |                            |
|                | RRMK263A          | 18 Mar 2016                | 18 Mar 2026                  | 10.01                   | 2,074.00          | 2,078.00           |                         | Call Option                |
|                | RRMK268A          | 26 Aug 2016                | 26 Aug 2026                  | 10.01                   | 748.00            | 748.00             |                         |                            |
|                | RRMK26DA          | 26 Dec 2014                | 26 Dec 2026                  | 12.01                   | 4,000.00          | 4,000.00           | KTB                     | Call Option                |
|                |                   |                            | Total                        |                         | 122,092.80        | 122,092.80         |                         |                            |

## การดู Payment เงินต้นและดอกเบี้ยของบริษัท

หน้าจอจะประกอบด้วยการแสดงมูลค่าเงินต้นและดอกเบี้ยที่บริษัทต้องชำระในแต่ละปี แต่ละเดือน รวมถึง รายละเอียดของมูลค่าและวันที่ต้องชำระ ดังต่อไปนี้

- 1. แสดงมูลค่าเงินต้นและดอกเบี้ย พร้อมทั้งชื่อและจำนวนตราสารหนี้ ที่ต้องจ่ายที่กำลังจะมาถึง
- 2. แสดงมูลค่าเงินต้นและดอกเบี้ย พร้อมทั้งชื่อและจำนวนตราสารหนี้ ที่ต้องจ่ายทั้งหมดในเดือนนี้
- แสดงมูลค่าเงินต้นและดอกเบี้ย พร้อมทั้งชื่อและจำนวนตราสารหนี้ ที่ต้องจ่ายทั้งหมดในเดือนหน้าหรือ เดือนถัดไป

-4-

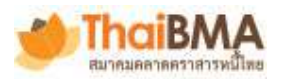

- 4. กราฟแท่งแสดงมูลค่าเงินต้นและดอกเบี้ย ซึ่งต้องชำระโดยแสดงตามปีและแต่ละเดือน
- ตารางวันที่ต้องชำระคืนเงินต้นและดอกเบี้ย พร้อมชื่อบริษัทนายทะเบียน บริษัทผู้แทนผู้ถือหุ้นกู้
- ตารางสรุปจำนวนดอกเบี้ยและเงินต้นที่ต้องชำระหนี้รายเดือน และคลิกลิ์ง more detail เพื่อดู รายละเอียดการงวดชำระเงินต้นและดอกเบี้ย ได้แก่ วันที่ชำระเงิน สัญลักษณ์ตราสารหนี้ ดอกเบี้ย เงิน ต้น ความถี่ของการชำระดอกเบี้ย วันออกและครบกำหนดของตราสาร พร้อมสรุปยอดรวมรายเดือนและ รายปี

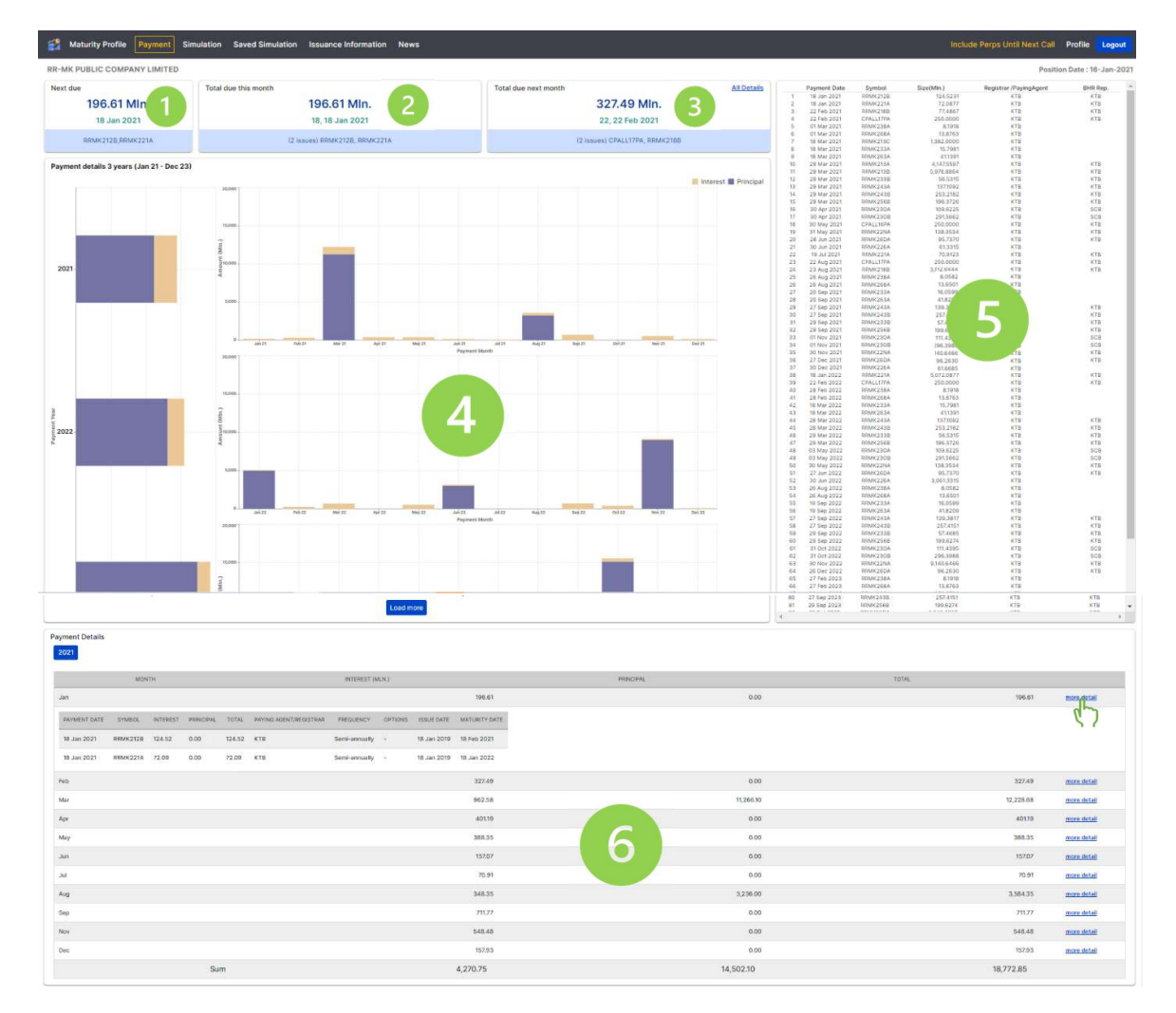

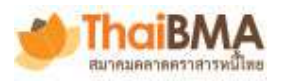

### การจำลอง New issue simulation ออกตราสารหนี้รุ่นใหม่

**คลิกเมนู Simulation** และผู้ใช้สามารถเลือกช่วงอายุที่เหมาะสมกับโครงสร้างหนี้สินปัจจุบันของบริษัท ระบบ จะแสดงอัตราดอกเบี้ยอ้างอิงของตราสารหนี้รุ่นเทียบเคียงให้ เพื่อช่วยประมาณการต้นทุนและกระแสเงินสด จ่ายโดยสามารถจำลองการออกตราสารหนี้ใหม่ได้หลาย scenario

- 1. สามารถดูกราฟแท่งแสดงมูลหนี้คงค้างทั้งหมดในปัจจุบัน แบ่งตามรายเดือน
  - 1.1. เมาส์วางและเลื่อนบนแท่งกราฟ เพื่อแสดงมูลค่าหนี้ที่ต้องชำระ และประมาณการยอดที่จะทำการออก เพิ่มเติม

โดยมูลค่าหนี้ของตราสารหนี้ออกใหม่จะรวมอยู่ในแท่งกราฟด้วย

- 1.2. ขยายขนาดของแท่งกราฟโดยลากเพื่อเพิ่มหรือลดช่วงระยะเวลาการชำระคืนหนึ่
- 1.3. สามารถเลือกได้ว่าจะแสดงแท่งกราฟเฉพาะมูลค่าหนี้คงค้างปัจจุบันหรือตราสารหนี้ออกใหม่ หรือดูทั้ง สองอย่าง
- 2. ทดลองจำลองการออกตราสารหนี้ ได้โดยระบุข้อมูล ได้แก่
  - 2.1. จำนวน ปี เดือน วัน ที่ต้องการออกตราสารหนี้
  - 2.2. หรือวันครบกำหนดชำระหนี้
  - 2.3. หรือวันออกตราสารหนี้
  - 2.4. ปริมาณการออกตราสารหนี้
  - 2.5. ระบบจะแสดงอัตราดอกเบี้ยอ้างอิงของตราสารหนี้รุ่นเทียบเคียงให้ โดยผู้ใช้งานสามารถปรับเพิ่มหรือ ลดค่าดอกเบี้ยตามที่ต้องการได้
  - 2.6. ความถี่ของการจ่ายดอกเบี้ย
- 3. ระบบจะสร้างงวดชำระคืนจ่ายดอกเบี้ยและคืนเงินต้น (Cashflow) ให้อัตโนมัติ
- ถ้าต้องการจำลองการออกตราสารหนี้รุ่นใหม่ถัดๆ มา ให้ทำการกดปุ่ม Add more scenario พร้อมทั้งทำ ตามขั้นตอนในข้อที่ 2 ใหม่อีกครั้ง
- 5. ระบบจะแสดงกราฟผลการจำลองของการออกตราสารใหม่ ซึ่งจะประกอบด้วยกราฟแท่ง 3 รูป ได้แก่
  - 5.1. กราฟแสดงมูลค่าชำระคืนเงินต้น แบ่งตามรายปี หรือ รายเดือน
  - 5.2. กราฟแสดงมูลค่าซำระคืนเงินต้น แบ่งตามรายปี หรือ รายเดือน
  - 5.3. กราฟแสดงมูลค่ารวมชำระคืนดอกเบี้ยและเงินต้น แบ่งตามรายปี หรือ รายเดือน

ผู้ใช้งานสามารถคลิกเลือกการแสดงผลกราฟข้อมูลในรูปแบบรวมหรือแยกระหว่าง มูลค่าหนี้ปัจจุบันและการ จำลองได้

หากท่านผู้ใช้งานต้องการบันทึกการจำลองการออกนั้น ผู้ใช้งานต้องทำการกรอกข้อมูล ดังต่อไปนี้
 6.1. กรอกชื่อแบบจำลอง

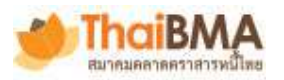

- 6.2. กรอกชื่อนายทะเบียน
- 6.3. กรอกชื่อ Tag เพื่อใช้สำหรับในการค้นหา
- ทำการกดปุ่ม Save เพื่อบันทึกข้อมูลจำลองการออกตราสารหนี้ โดยที่ข้อมูลการจำลองที่ผู้ใช้งานบันทึกไว้ จะจัดเก็บบนเครื่องของผู้ใช้งานเท่านั้น เพื่อปกป้องความเป็นส่วนตัว
- 8. **กดปุ่ม Export** ผลการจำลองการออกตราสารหนี้ เก็บไว้ภายนอกระบบ
- กดปุ่ม Import ข้อมูลการจำลองการออกตราสารหนี้ จากไฟล์ซึ่งเก็บไว้จากข้อที่ 8 หากต้องการรวมหลายๆ การจำลองที่เคยทำผ่านมาและเก็บไว้ในรูปแบบไฟล์
  - 9.1. เลือกไฟล์ที่เคยต้องการเรียกข้อมูลการจำลองขึ้นมาแสดง ยกตัวอย่างเช่น export.sav ซึ่งผู้ใช้สามารถ ปรับเปลี่ยนชื่อไฟล์ได้ตามที่ต้องการ พร้อมทั้งบริหารจัดการเพื่อการจัดเก็บไปในเครื่องคอมพิวเตอร์ได้ ด้วยตนเอง
  - 9.2. กดปุ่ม Open
- 10. ระบบทำการโหลดข้อมูลที่บันทึกไว้ในไฟล์ export.sav ขึ้นมาแสดงผลที่หน้าจอ
- สามารถคลิกตารางสรุปข้อมูลการออกตราสารใหม่ เพื่อแสดงการจ่ายคืนดอกเบี้ยและเงินต้นในแต่ละงวด
  11.1.ระบบทำการแสดงตารางจำนวนงวดของวันที่ อัตราดอกเบี้ย มูลค่าดอกเบี้ยและเงินต้นที่ต้องจ่ายคืน

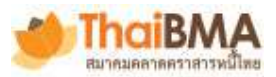

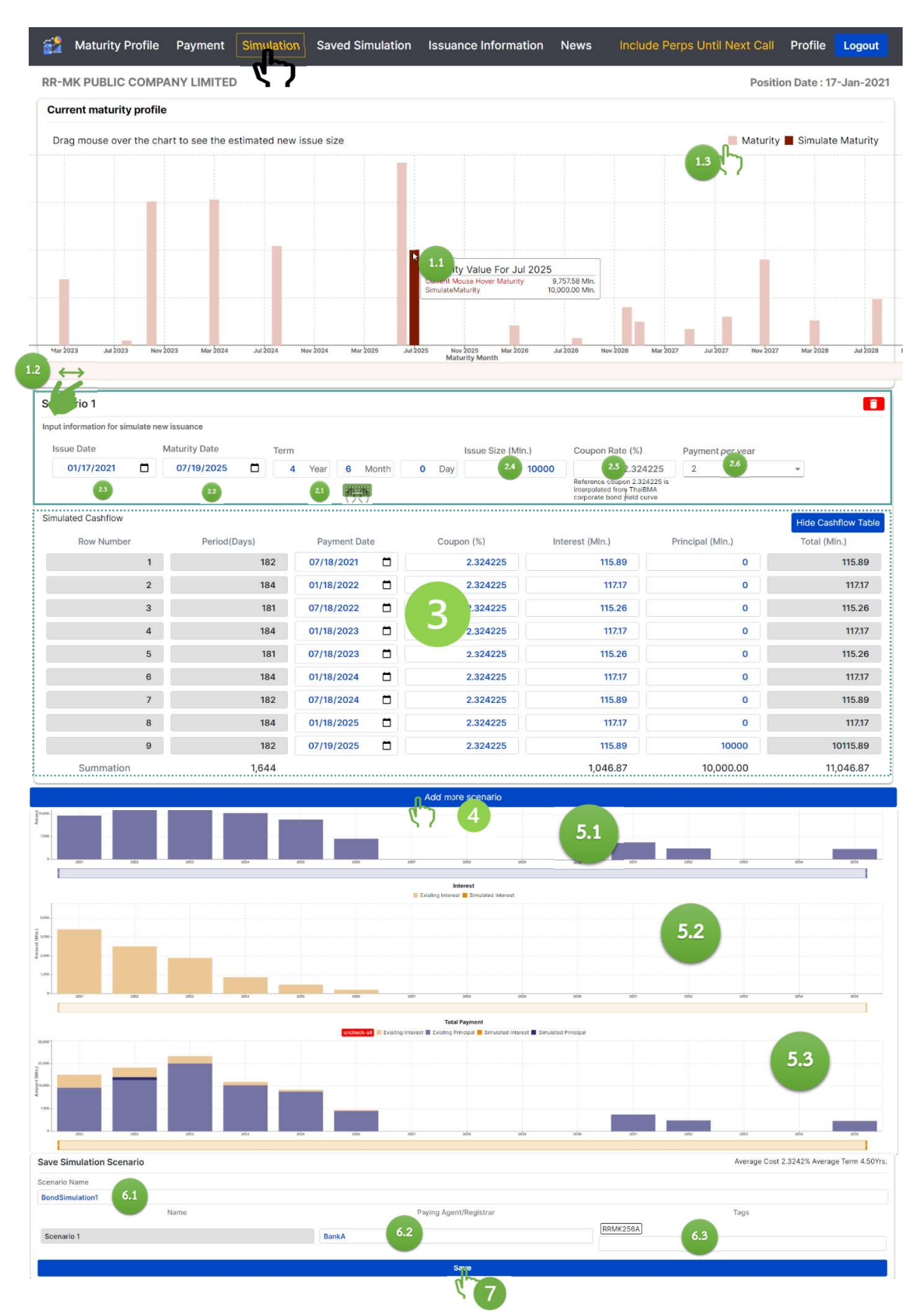

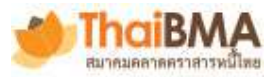

| <b>62</b>     | Maturity Profile                  | Payment            | Simulation    | Saved Simulation   | Issuance I                             | Information                              | News                        |             |             |             |           | (i      | nclude  | Perps L  | Jntil Ne             | ext Call                         | Profile                    | Logout        |    |
|---------------|-----------------------------------|--------------------|---------------|--------------------|----------------------------------------|------------------------------------------|-----------------------------|-------------|-------------|-------------|-----------|---------|---------|----------|----------------------|----------------------------------|----------------------------|---------------|----|
| RR-I          | MK PUBLIC COMP                    | ANY LIMITE         | D             |                    |                                        |                                          |                             |             |             |             |           |         |         |          |                      | Positi                           | on Date : 1                | 7-Jan-202     | 21 |
| Sc            | enario: BondSimulat               | tion1              |               |                    |                                        |                                          |                             |             |             |             |           |         |         |          |                      | Average<br>Average               | e Cost 2.33<br>e Term 4.50 | !%<br>IYrs. 💼 |    |
|               |                                   | CODE               |               |                    | ISSUE DATE                             |                                          | MATUR                       | TY DATE     |             | S           | IZE(MLN.) |         |         |          | CASHFLO              | WS(LENGT                         | "H)                        |               |    |
|               | В                                 | BondSimulation1    | Scenario 1    |                    | 17 Jan 2021                            |                                          | 19 Ju                       | 2025        |             | 1           | 0,000.00  |         |         |          |                      | 9                                |                            |               |    |
|               | Simulation Results                |                    |               |                    |                                        |                                          |                             |             |             |             |           |         |         |          |                      |                                  |                            |               |    |
|               | Yearly Mont                       | thly 3 Mon         | 6 Month       | 1 Year 5 Year      | 10 Year                                | All<br>Tr<br>erest Exisitn               | otal Payment<br>g Principal | Simulated   | d Interest  | Simulated   | Principal |         | nterest | Prin     | cipal                | ✓ Total                          | Export                     | Excel         |    |
| Amount Mile 1 |                                   | Apr 22 041         | 22 Apr 23 Oct | 23 Api 24 Oci 24 A | Jul 25<br>Simulate Pri<br>Simulate Int | ncipal 10,000.00 Min<br>erest 115.89 Min | Apr 27 Oct 27               | Apr 28      | 0ct 28 Ap   | 29 Oct 29   | Apr 30    | 000 200 | Apr 31  | Oct 31   | Apr 32               | Oct 32 A                         | p <sup>2</sup> 33 Oct 3    | 6 Apr 34      |    |
| Scen          | ario: <sub>i</sub> BondSimulatior | n <b>1</b><br>CODE |               |                    | SSUE DATE                              |                                          | MATURITY (                  | ATE         |             | SIZE(M      | ILN.}     |         |         | CASH     | Av<br>Av<br>IFLOWS(I | erage Co<br>erage Ter<br>LENGTH) | st 2.32%<br>m 4.50Yrs.     |               |    |
|               | Bond                              | Simulation1 Sce    | nario 1       | 1                  | 7 Jan 2021                             |                                          | 19 Jul 20                   | 25          |             | 10,00       | 0.00      |         |         |          | 9                    |                                  |                            |               |    |
| Sim           | nulation Results<br>Yearly        | 2                  |               | uncheck-all        | Exisitng Interes                       | Total                                    | Payment                     | nulated Int | erest 🔳 Sir | nulated Pri | ncipal    | Intere  | est     | Principa | 1                    | Total                            | Export Exc                 | el            |    |
| Amount (Min.) | 8                                 | 2022               | 2023          | 2024 2025          | zoża                                   | 2027                                     | 2028                        | 2029        | 20          | 50          | 2031      | 203     | 2       | 2033     |                      | 2034                             | 2035                       |               |    |
| EXP           | ORT IMPORT                        | 9                  |               |                    |                                        |                                          |                             |             |             |             |           |         |         |          |                      |                                  |                            |               |    |

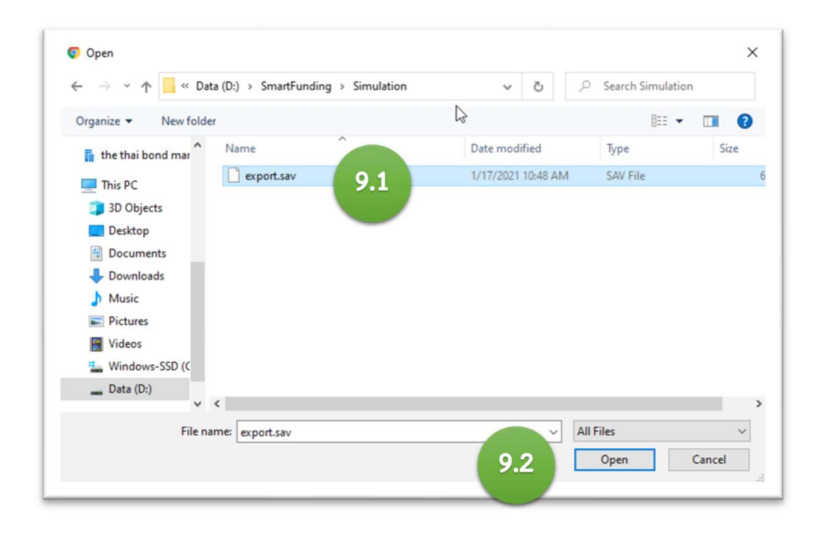

-9-

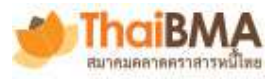

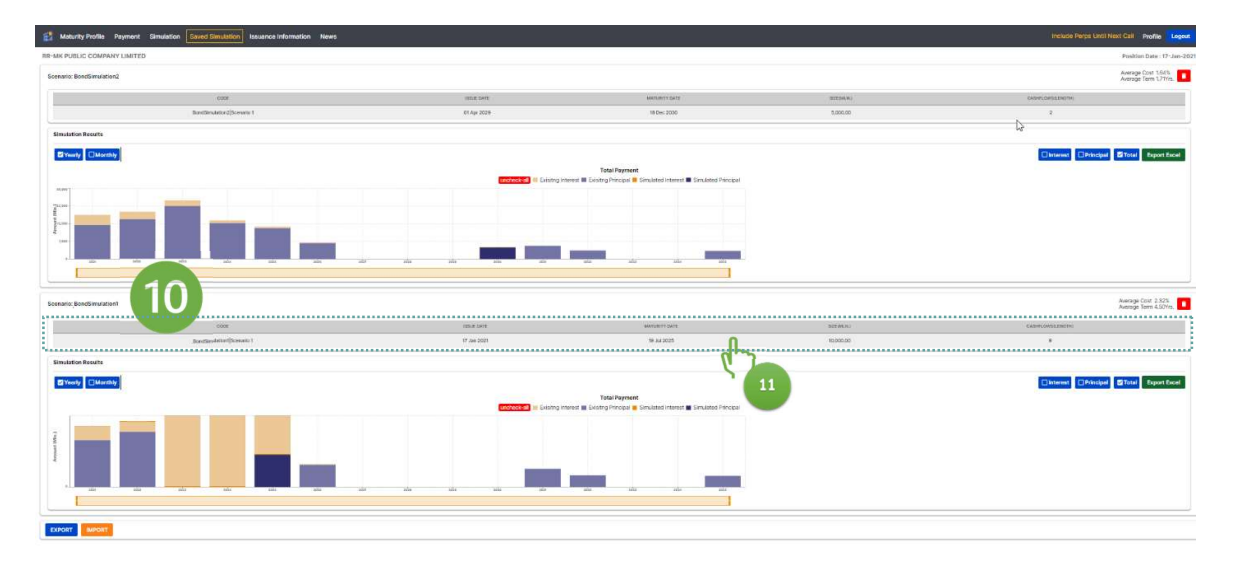

| 7e 1( | 17 Jan 2021  | - 19 Jul 20 | 25 11.          | 1                |
|-------|--------------|-------------|-----------------|------------------|
| RMK   | (256A)       |             |                 |                  |
| ndex  | payment date | coupon (%)  | interest (MIn.) | principal (MIn.) |
| 1     | 18 Jul 2021  | 2.324225    | 115.89          | 0.00             |
| 2     | 18 Jan 2022  | 2.324225    | 117.17          | 0.00             |
| 3     | 18 Jul 2022  | 2.324225    | 115.26          | 0.00             |
| 4     | 18 Jan 2023  | 2.324225    | 117.17          | 0.00             |
| 5     | 18 Jul 2023  | 2.324225    | 115.26          | 0.00             |
| 6     | 18 Jan 2024  | 2.324225    | 117.17          | 0.00             |
| 7     | 18 Jul 2024  | 2.324225    | 115.89          | 0.00             |
| 8     | 18 Jan 2025  | 2.324225    | 117.17          | 0.00             |
| 9     | 19 Jul 2025  | 2.324225    | 115.89          | 10,000.00        |

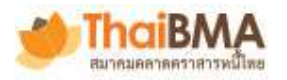

#### Issuance information ข้อมูลประกอบการออกตราสารหนี้

คลิกเมนู Issuance information เพื่อเรียกดูข้อมูลที่จำเป็นเบื้อต้นสำหรับเตรียมการออกหุ้นกู้ เช่น เส้นอัตรา ผลตอบแทนพันธบัตรและหุ้นกู้ ส่วนชดเชยความเสี่ยงของหุ้นกู้ในเรทติ้งและช่วงอายุต่างๆ ต้นทุนการออกหุ้นกู้ ในเรทติ้งหรือกลุ่มธุรกิจเดียวกันย้อนหลัง เป็นต้น

- 1. คลิกเมนู Government bond yield curve กราฟอัตราผลตอบแทนพันธบัตรรัฐบาล ณ ปัจจุบัน
- คลิกเมนู Coupon movement กราฟแสดงข้อมูลต้นทุน (coupon) ของหุ้นกู้ที่เคยออกมาในอดีต สามารถเลือกแสดงตามกลุ่มธุรกิจ โดยแบ่งตามอายุของหุ้นกู้ ณ วันออก (issue term) และอันดับความ น่าเชื่อถือ
- คลิกเมนู Issuance history กราฟแสดงประวัติข้อมูล spread ของหุ้นกู้ ณ วันออก ของบริษัทผู้ใช้งาน สามารถเลือกแสดงตามอายุของหุ้นกู้ ณ วันออก (issue term)

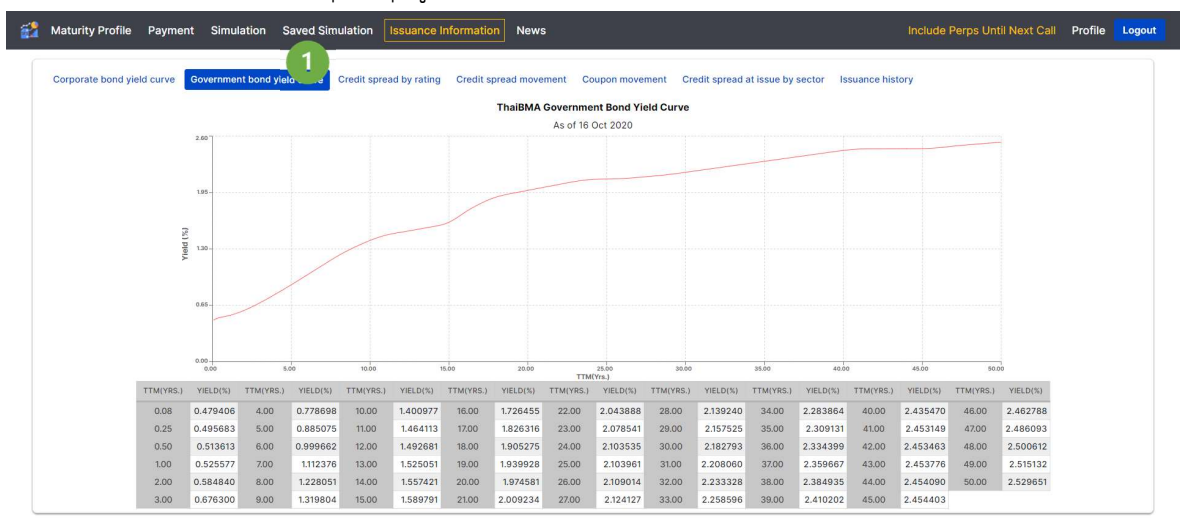

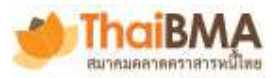

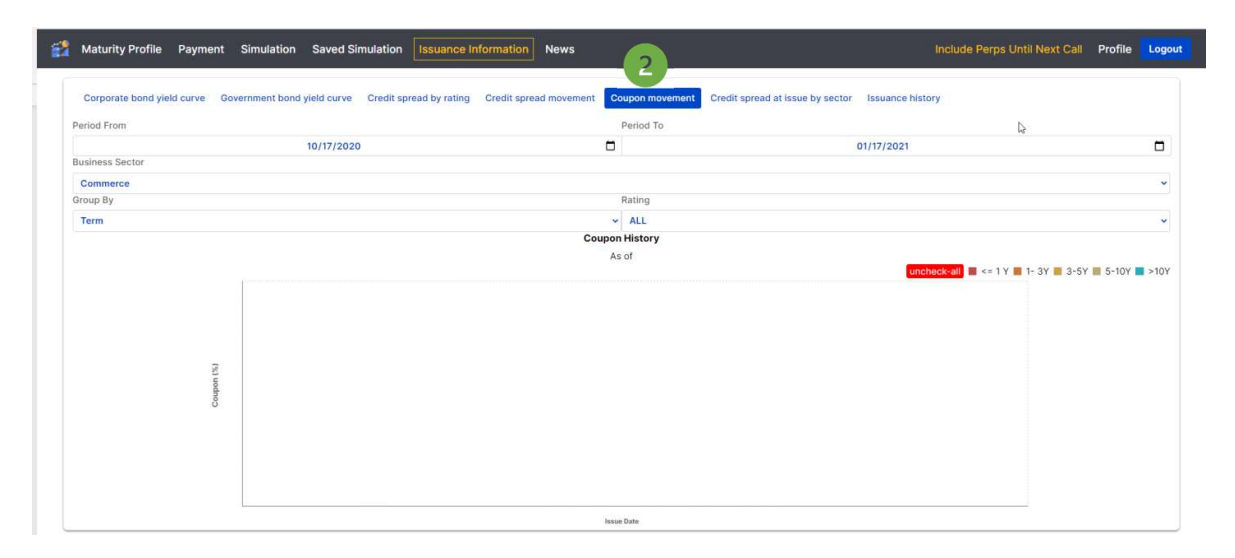

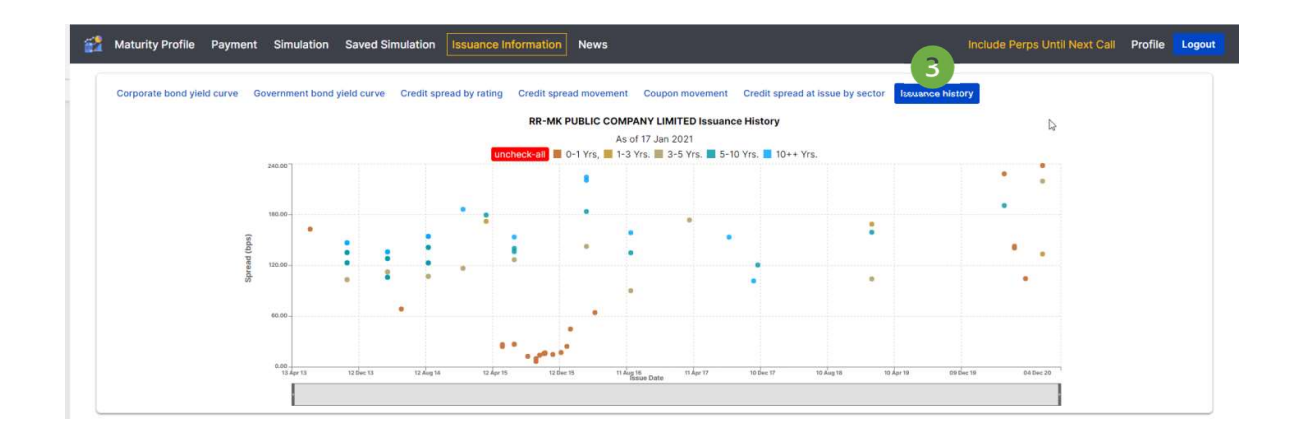

-12-

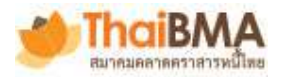

# News ข่าวสารที่เกี่ยวข้องกับตราสารหนึ่

คลิกเมนู News เพื่อเรียกดูข้อมูลข่าวสารเกี่ยวข้องกับความความเคลื่อนไหวในตลาด

| 1 | Maturity Profile              | Payment        | Simulation                                        | Saved Simulation                                         | Issuance Information                                                 | News                                         |                                                                                                    | Include Perps Until Next C | all Profile     | Logout |
|---|-------------------------------|----------------|---------------------------------------------------|----------------------------------------------------------|----------------------------------------------------------------------|----------------------------------------------|----------------------------------------------------------------------------------------------------|----------------------------|-----------------|--------|
| 1 | Vews<br>nput bond information |                |                                                   |                                                          |                                                                      | ፈጋ                                           |                                                                                                    |                            |                 |        |
|   | Business Sector               |                |                                                   |                                                          |                                                                      |                                              | Company                                                                                                    |                            |                 |        |
|   | Banking                       |                |                                                   |                                                          |                                                                      | ~                                            | ALL                                                                                                    |                            |                 | ~      |
|   | From                          | То             |                                                   | Company Rating                                           |                                                                      |                                              |                                                                                                    |                            |                 |        |
|   | 10/17/2020                    |                | 01/17/2021                                        | ALL                                                      |                                                                      |                                              | ~                                                                                                    |                            |                 |        |
| ï | AS OF                         |                |                                                   |                                                          |                                                                      | HEAD LINE                                    |                                                                                                    | INSTITUTION CODE           | BUSINESS SECTOR | CODE   |
|   | 16 Oct 2020                   | Ce             | ntral Bank Bill Aucti                             | on Results: CB20N03A                                     |                                                                      |                                              |                                                                                                    | BOT                        | BANK            |        |
|   |                               | Th<br>Lo       | e auction results of<br>west Yield (%) 0.47       | Central Bank Bill on Octob<br>Highest Yield (%) 0.498 Wi | er 16, 2020 details are as follows<br>eighted Average Accepted Yield | s; CB20N03A Auction<br>(%) 0.49622 Bid Cov   | Amount (THB min.) 40,000.00 Accepted Amount of CB (THB min.) 40,000.00<br>erage Ratio 2.12 Grand Total (Mii. Baht) 40,000.00 Source: BOT        |                            |                 |        |
|   | 16 Oct 2020                   | Ba             | nk of Thailand Bond                               | Auction Results: BOT232A                                 | ι.                                                                   |                                              |                                                                                                    | BOT                        | BANK            |        |
|   |                               | TF<br>10<br>BC | e auction results of<br>,000.00 Lowest Yiel<br>)T | Bank of Thailand Bond on (<br>d (%) 0.58683 Highest Yiel | October 16, 2020 details are as f<br>d (%) 0.67683 Weighted Averag   | follows; BOT232A Au<br>le Accepted Yield (%) | ction Amount (THB mln.) 10,000.00 Accepted Amount of CB (THB mln.)<br>0.64003 Bid Coverage Ratio 1.46 Grand Total (Mil. Baht) 10,000.00 Source: |                            |                 |        |

10 • < 1 >